## 用户操作手册-瘦客户机

一. 云桌面登录

瘦客户机启动后,终端系统会自动运行,在"用户中心"的桌面列表中,请选择希望使用的 云桌面图标。点击后自动登录云桌面系统。如下图:

| 用户中心               |           | 编号:001              |
|--------------------|-----------|---------------------|
| <b>鯂</b><br>213213 | in7 win72 |                     |
|                    |           |                     |
| ← <i>袗</i> 云之巽     |           | 14:58:04<br>🖒 🔅 🖵 छ |

二. 功能介绍

**1**. 编号: 瘦客户机的机器编号,编号是瘦客户机在终端管理系统的标识号。编号最好由机 房号+数字格式来进行编排,以示区分。

2. 桌面列表:桌面列表是指当前用户有权限访问的教学场景,同一个教学场景可以分配给 多个用户使用;同一个用户也可以获取多个教学场景的云桌面,但同一时间只能使用一个。 如果图标是灰色,则说明这个教学场景处于维护状态,当前不能使用。

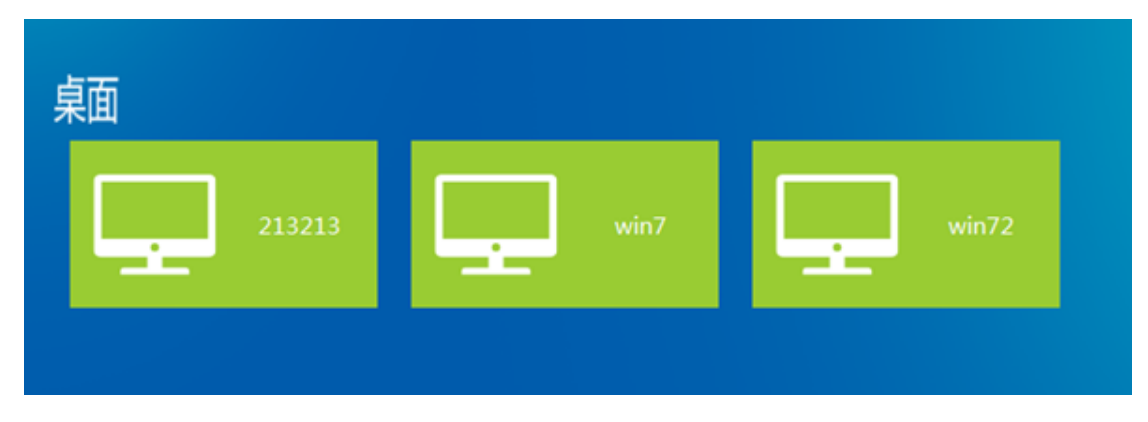

3. 返回登录,点击窗口左下角中的图标,则会返回到用户登录窗口:

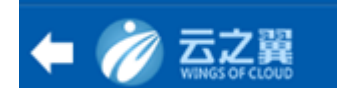

**4**. 管理功能列表,在主窗口中右下角,包括终端关机、终端重启、进入本地系统和系统配置。如下图:

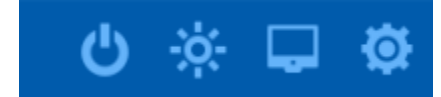

终端关机:用来关闭瘦客户机;

终端重启:用来重启瘦客户机;

进入本地系统:点击进入到瘦客户机的系统中,如果系统管理员配置了密码(默认密码 xy1234),则需要输入正确的密码后才能进入;

系统配置:点击登录瘦客户机的配置窗口,如果系统管理员配置了密码(

云之翼云桌面使用说明

第一章 XenCenter 使用说明

XenCenter 是一个直接用来管理底层的客户端工具,可以最直观地来操作底层的虚拟机。 我们通过这个工具来管理整个云桌面体系结构。

一 登录使用

在内网中任何一个机器内都可以登录,以教师机为例。点击"开始"→"所有程序 "→"Citrix"→"Citrix XenCenter"。显示的主界面如下:

| XenCenter                                                                                                    |                                                                                                    |  |  |  |  |  |  |
|----------------------------------------------------------------------------------------------------|----------------------------------------------------------------------------------------------------|--|--|--|--|--|--|
| 文件(F) 查看(V) 池(P) 服务器(S)                                                                                                    | VM(M) 存储(O) 模板(T) 工具(L) 帮助(H)                                                                                           |  |  |  |  |  |  |
| 😋 后退 🔹 🕝 前进 🛛 🕞 添加新服务器 🛛 🏪 新建池 👕 新建存储 🔟 新建 VM 🛛 🍥 关闭 🛞 重新启动 🕕 挂起                                                                                                    |                                                                                                    |  |  |  |  |  |  |
| 搜索 Q                                                                                                    | S XenCenter                                                                                                    |  |  |  |  |  |  |
| ○ ★enCenter<br>→ DEMO1<br>→ DEMO2<br>→ muyun<br>→ Pool<br>→ test<br>→ xenserver-test<br>→ xenserver-test<br>→ xenserver-yzy<br>→ XENTEST<br>→ 防经学校<br>→ 广播电视大学<br>→ 环保学院<br>→ 両方期院<br>→ 随方大部院<br>→ 随方大部院<br>→ 随方大部院<br>→ 随方大部院 | ま 页 濃素<br>Citrix XenServer<br>业界领先的面向云服务器和桌面虚拟化的 开源平台<br>■ 了解如何使用 XenCenter<br>■ 与其他 XenServer 用户联网<br>■ 访问 Citrix 知识中心 |  |  |  |  |  |  |
| <ul> <li>● 图形突い接て</li> <li>● 高学院</li> <li>● 支ボ学院</li> <li>● 支ボ学院</li> <li>● 基础结构</li> <li>● 数磁结构</li> <li>● 数磁结构</li> <li>● 数磁结构</li> <li>● (原存的搜索</li> <li>● 通知</li> </ul>                                                    | □○<br>→<br>添加服务器<br><u>」</u><br>」<br>」<br>」<br>」<br>。<br>〕<br>〕<br>〕<br>〕<br>〕<br>〕<br>〕<br>〕<br>〕<br>〕<br>〕<br>〕<br>〕  |  |  |  |  |  |  |

左边栏中红框中的"艺术学院"就是服务器池入口。如果是第一次使用,也可以点击右边"添加服务器"来添加服务器池。如图所示:

| 😣 添加新服         | 务器                    | 3            | × |
|----------------|-----------------------|--------------|---|
| 输入要添加<br>户登录凭排 | и的服务器的主机名或 IP 坩<br>居。 | 她,以及用于该服务器的用 |   |
| 服务器(S)         | 192.168.253.30        |              | • |
| 一用户登录          | 凭据                    | •            |   |
| 用户名(U)         | root                  |              |   |
| 密码(P):         | •••••                 |              |   |
|                | _                     | ➡ 添加(A) 取消   |   |

服务器的地址是: 192.168.253.30 用户名是: root 密码是: 123qwe,. ),则需要输入密码才能进入

三. 简单故障处理

**1**. 瘦客户机开机后电源无反应:检查瘦客户机的电源接口是否正常供电,瘦客户机的电源 线连接是否正常;如果电源接口供电正常,但瘦客户机电源还无反应,则可能是因为瘦客户 机的电源模块有问题,请联系我们做进一步检测或返厂维修。

2. 瘦客户机开机电源正常,但显示器不显示或显示不良,请检测 VGA 是否松动,重新拔插下 VGA 线。

**3**. 瘦客户机进入系统后鼠标键盘无反应:检查鼠标键盘是否正常或更换终端的其他 USB 接口。

4. 瘦客户机开机后,一直显示"正在连接网络",检查瘦客户机的网络是否正常,瘦客户机 IP 地址是否能 ping 通服务器。

5. 瘦客户机开机后,一直显示"正在连接服务器",检查参数配置中用户密码是否错误 服务器地址是否正确。

1.终端开机无电源反应--检查下电源接口是否正常供电--电源线工作正常--终端还是无法启动--联系我们返修

2.终端开机电源正常--显示器不显示或者显示不良--拔插下 VGA 线

3.终端工作正常--鼠标键盘无反应--检查鼠标键盘是否正常或更换终端的其他 USB 接口--或 者和其他正常的终端替换下

4.终端开机--正在连接网络—网卡网线是否正常--ip 地址是否在同一网段能否 ping 同服务器 所在网段

5.终端开机--显示正在连接服务器--查看参数配置用户密码是否错误 服务器地址是否正确